## CENTENNIAL BANK MOBILE BANKING FIRST TIME LOGIN FOR IPHONE

- Open the app store on your iphone
- Choose the search icon and enter 'Centennial Bank mobile' and choose Search
- Scroll down to locate the correct Centennial Bank Mobile app (see screenshot on the right)
- Choose the Get button to install the app

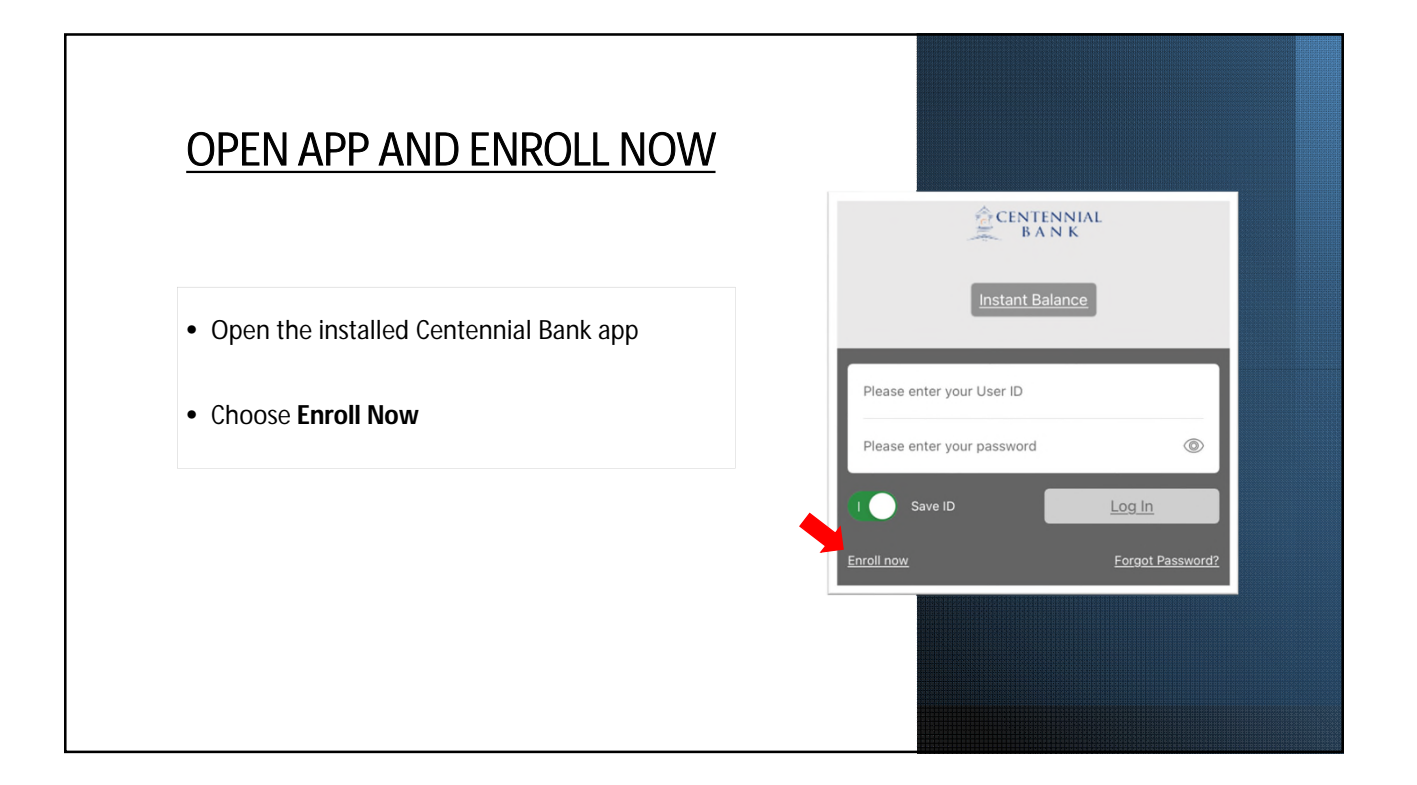

Centennial Bank Finance

\*\*\*\*\* 196

CENTENNIAL

GET

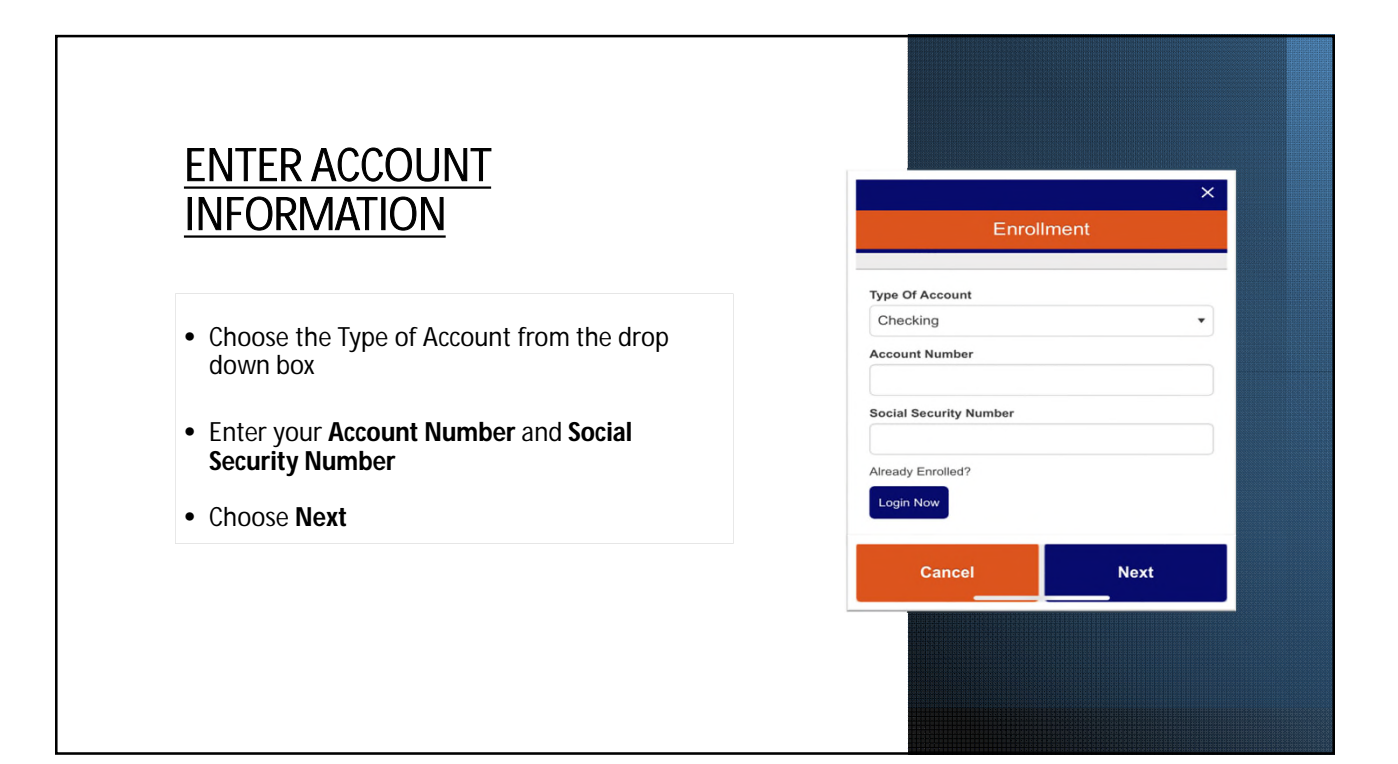

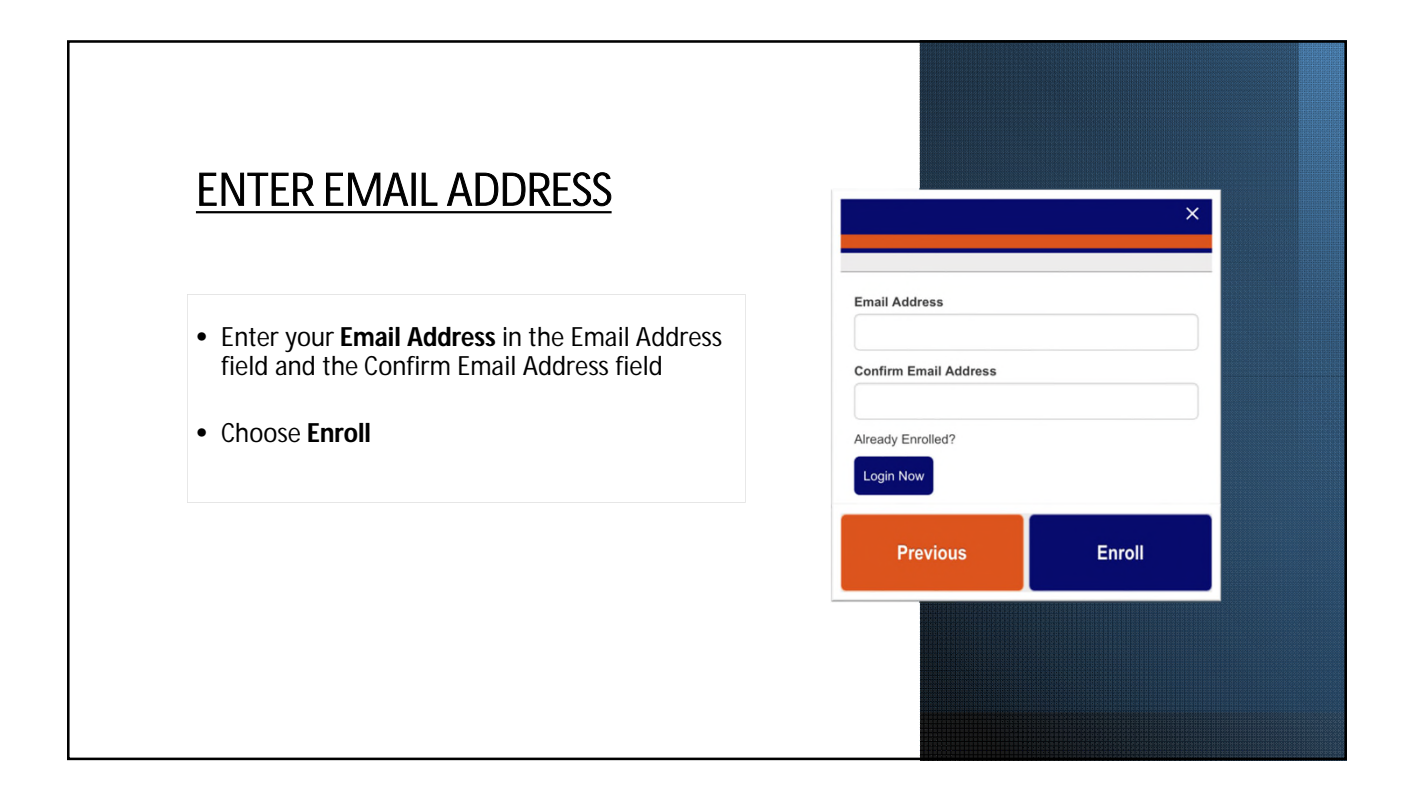

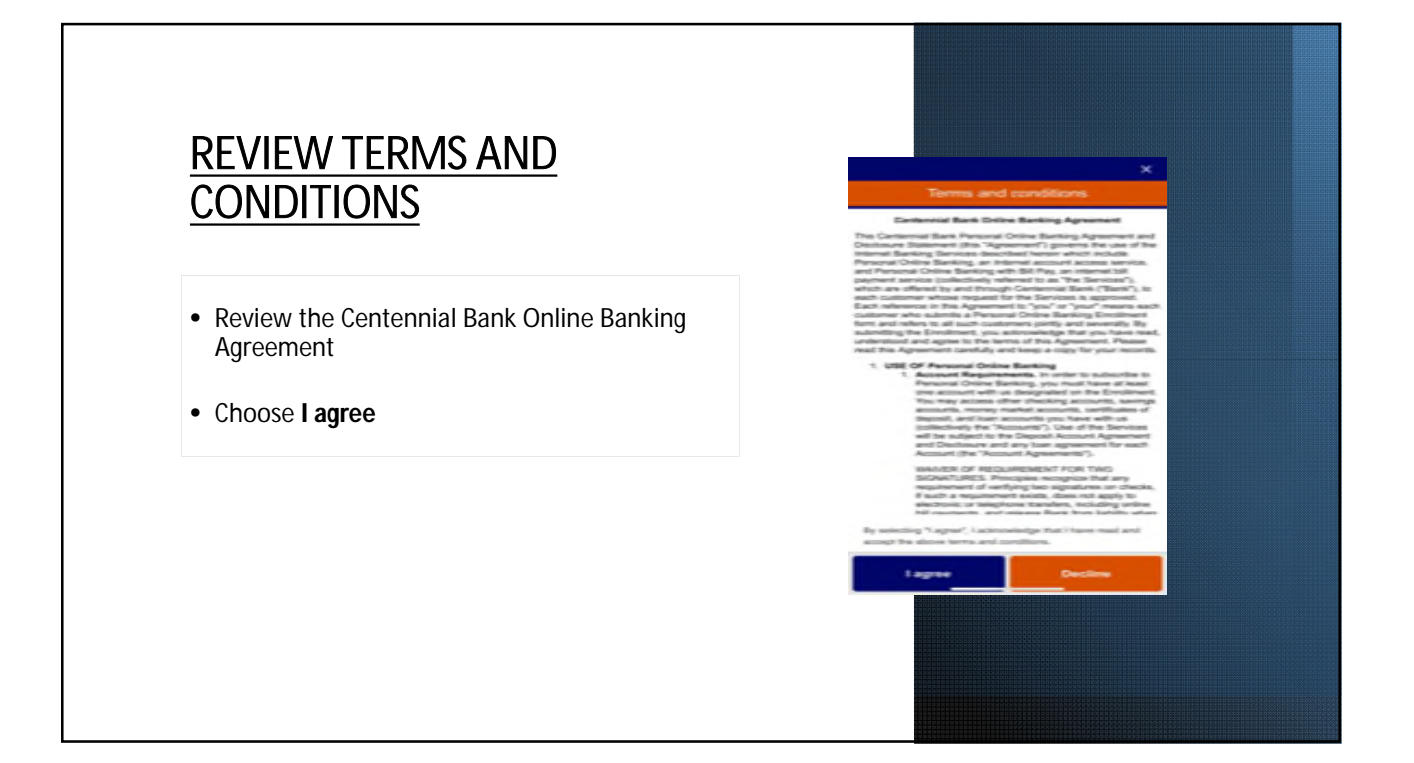

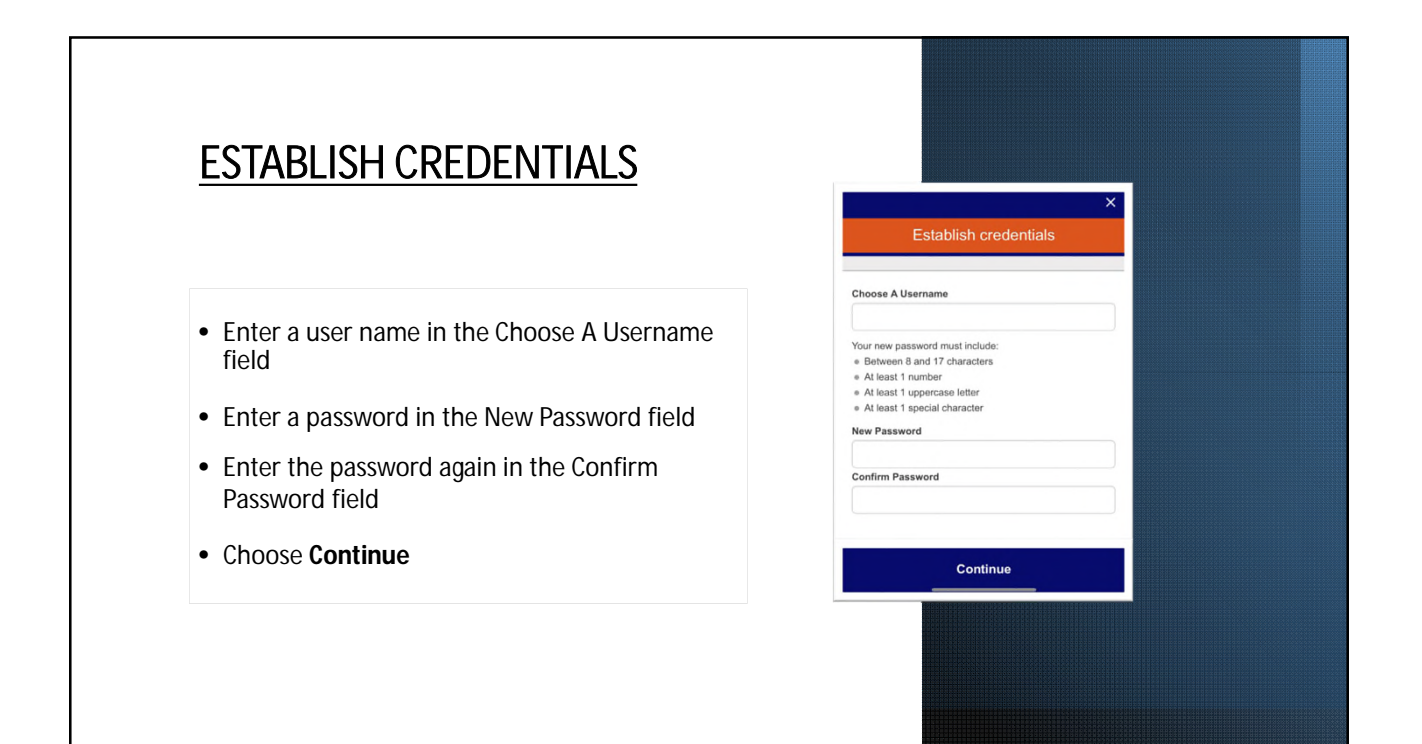

## SETUP CHALLENGE QUESTIONS enter answers to three (3) Challenge Questions. Use the drop down box to see a list of available questions. choose Continue

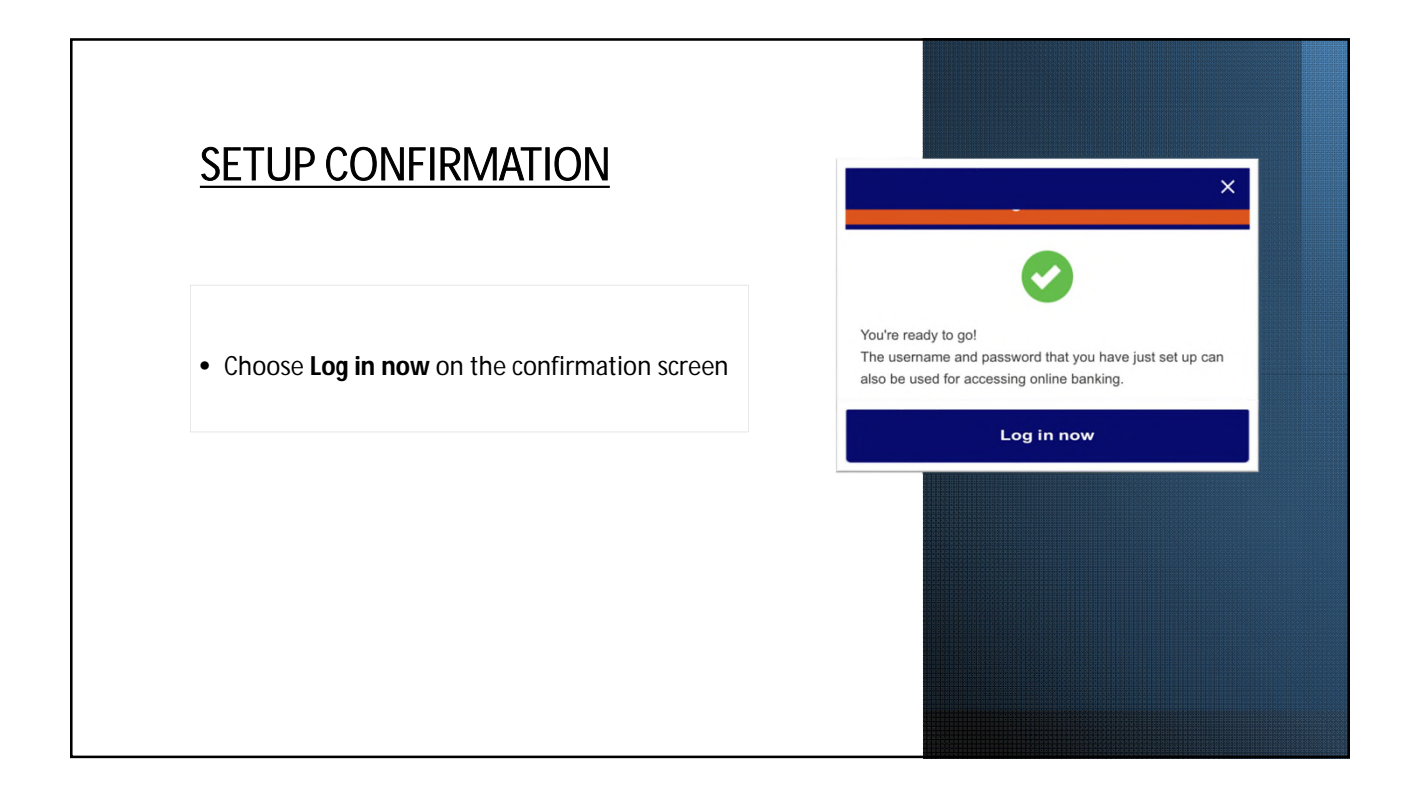

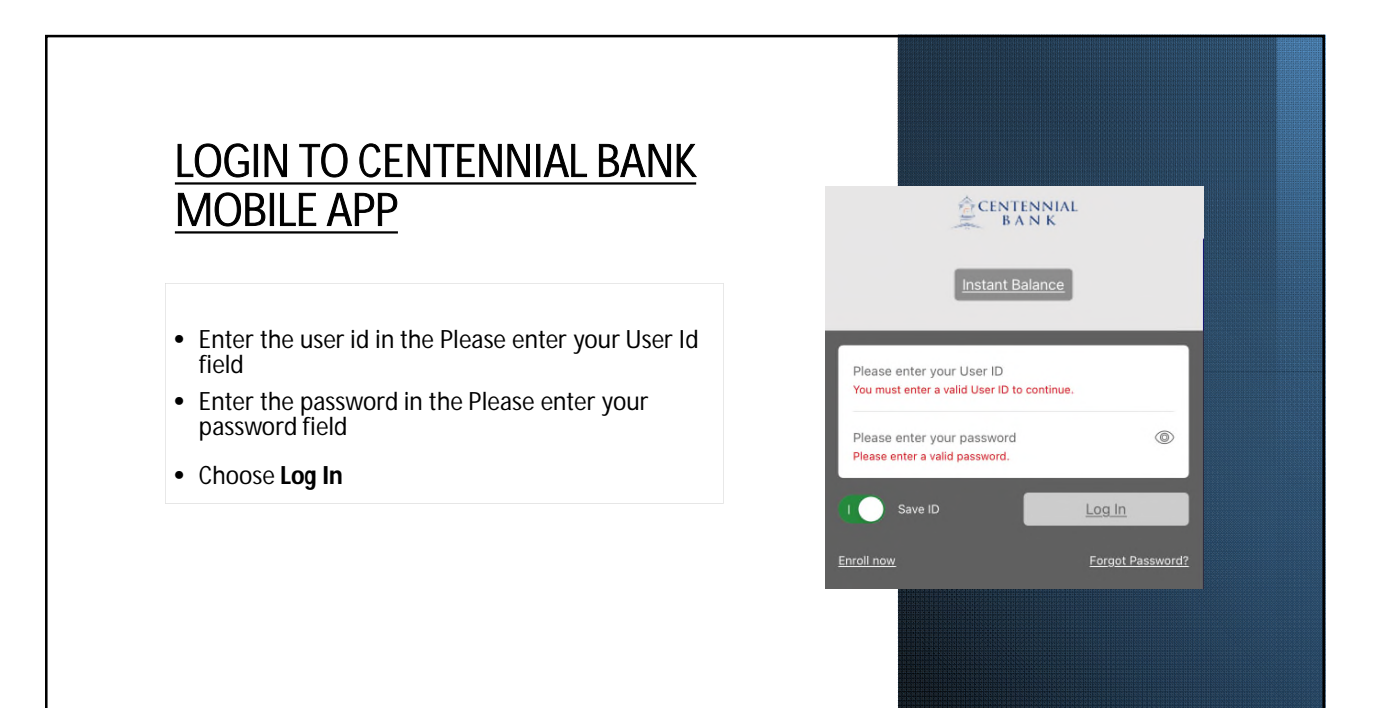

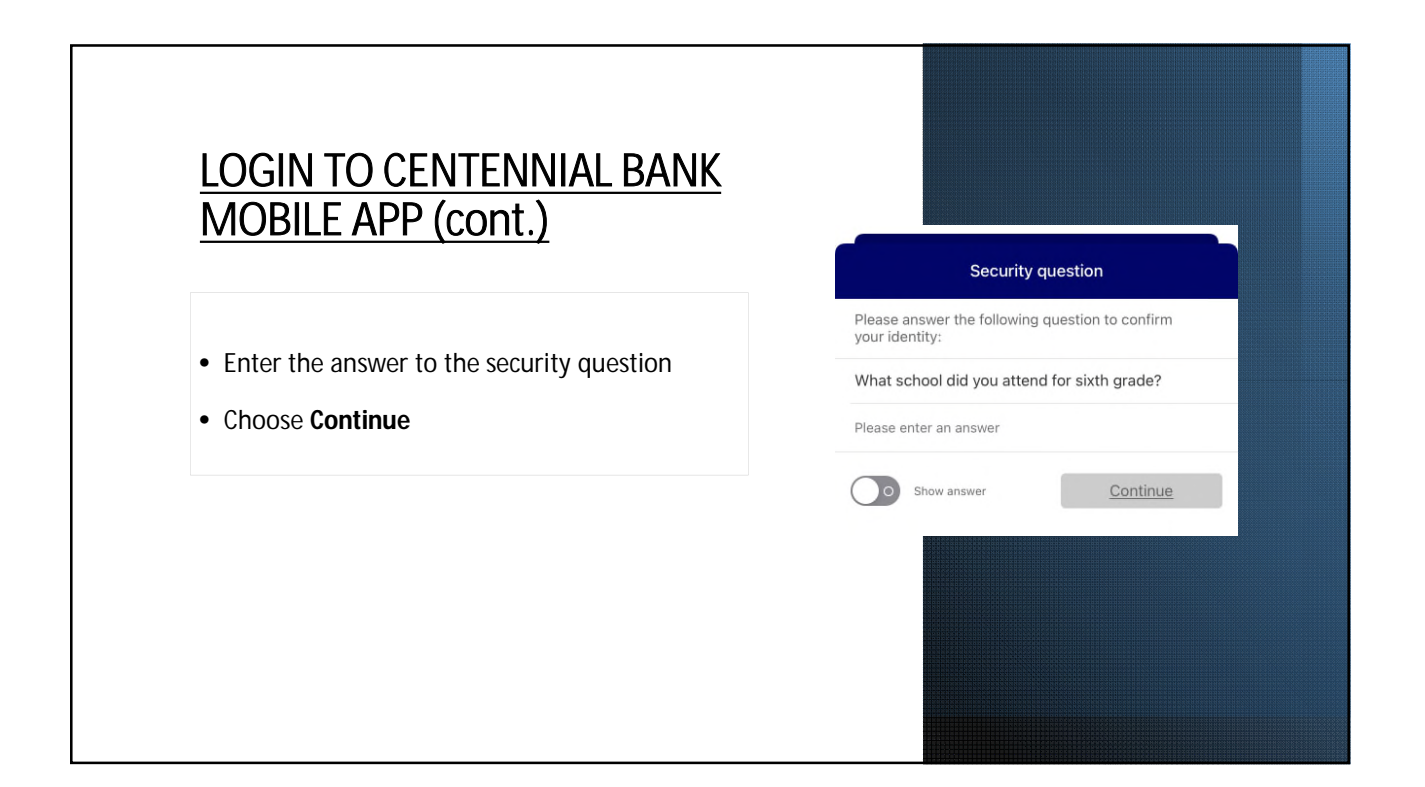

## REVIEW THE MOBILE TERMS & CONDITIONS

- Review the Mobile Terms & Conditions
- Choose I Accept

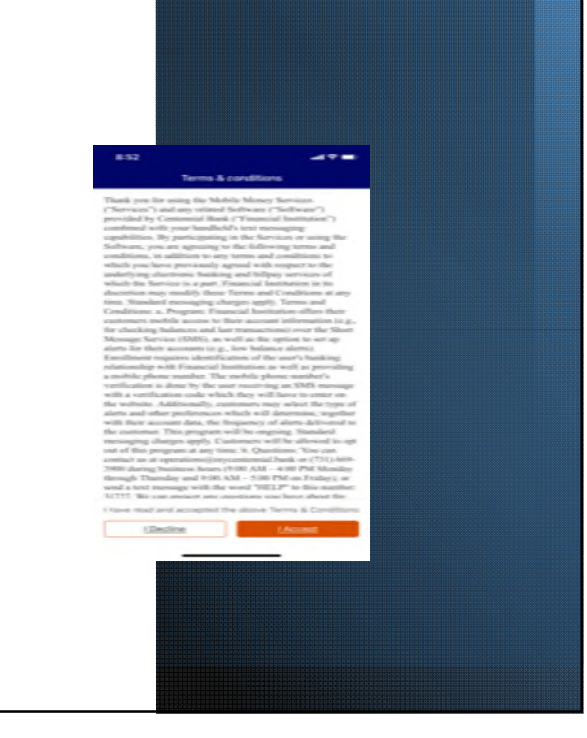

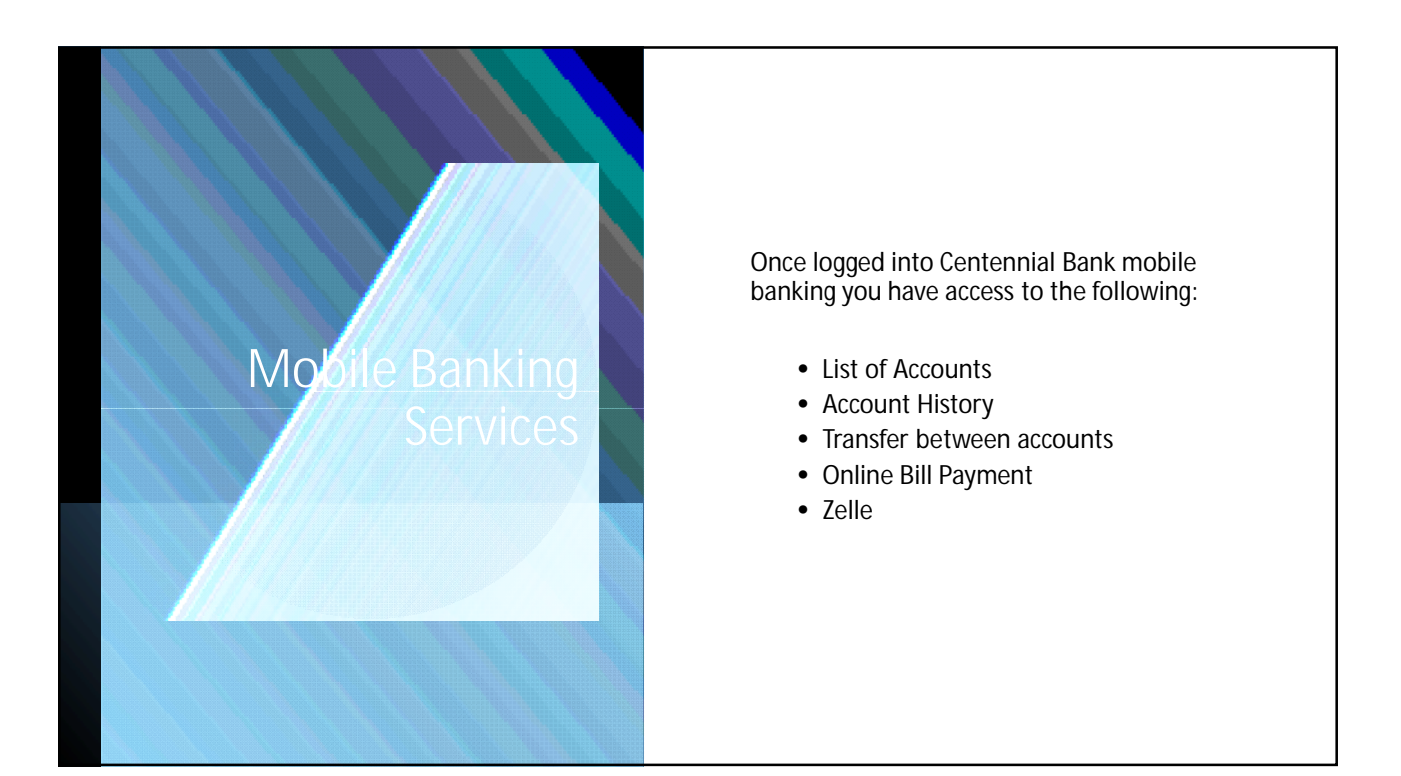